# TUTORIEL GLPI 10 Configurer une remontée LDAP

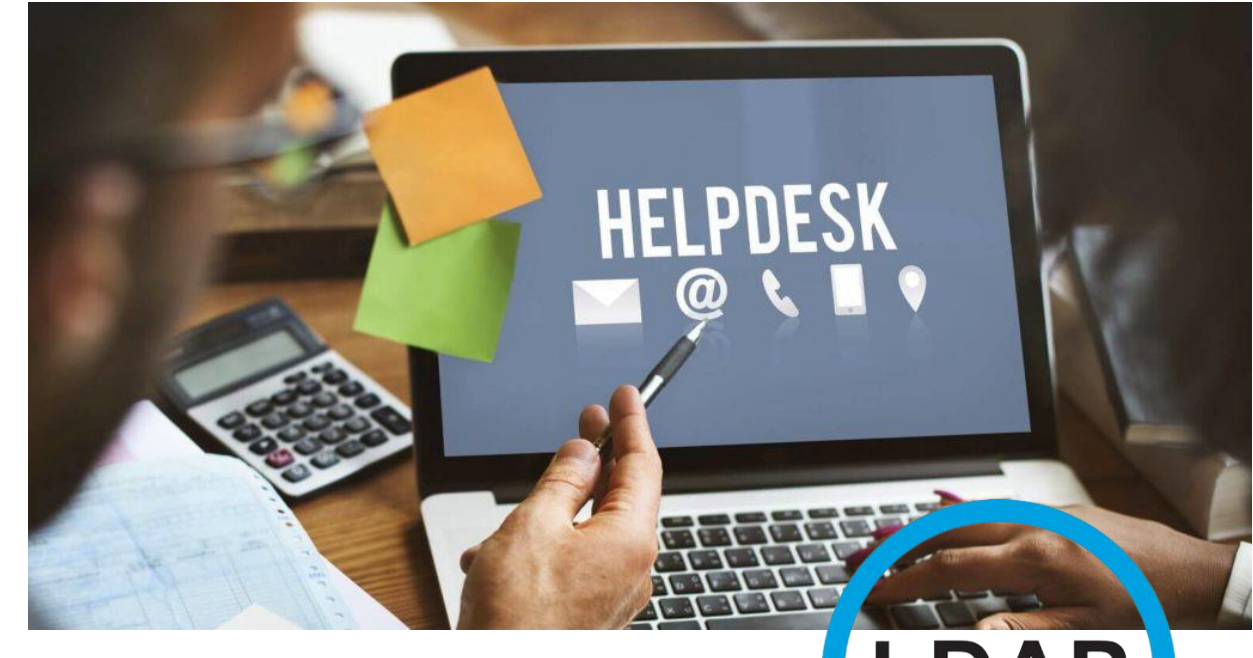

# SOMMAIRE LDAP

- 1. QU'EST-CE QUE « LDAP » ?
- 2. CONFIGURER LDAP SUR GLPI 10
- 3. IMPORTATION DES UTILISATEURS DE L'AD DANS GLPI
- 4. CONNEXION A GLPI 10 AVEC UN UTILISATEUR DE L'AD

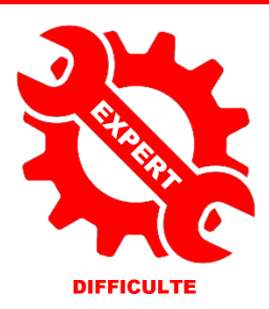

par l'exen

Ð

© tutos-info.fr - 07/2022

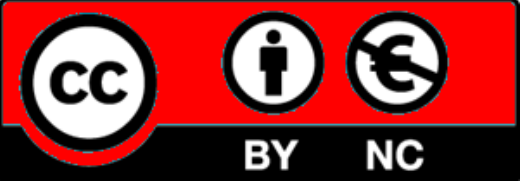

UTILISATION COMMERCIALE INTERDITE

# 1 – QU'EST-CE QUE LDAP ?

Dans cette fiche guide, nous allons configurer une liaison « LDAP » entre un Active Directory et l'helpdesk GLPI 10.

### Prérequis :

- Un serveur Windows fonctionnel avec le rôle AD/DS installé
- GLPI 10 installé et fonctionnel (voir fiche guide « Installer et configurer GLPI 10 »)

# LDAP, c'est quoi ?

LDAP (Lightweight Directory Access Protocol, traduisez protocole d'accès aux annuaires léger est un protocole standard permettant de gérer des annuaires, c'est-à-dire d'accéder à des bases d'informations sur les utilisateurs d'un réseau par l'intermédiaire de protocoles TCP/IP.

Les bases d'informations sont généralement relatives à des utilisateurs, mais elles sont parfois utilisées à d'autres fins comme pour gérer du matériel dans une entreprise.

# L'arborescence d'informations (DIT)

LDAP présente les informations sous forme d'une arborescence d'informations hiérarchique appelée **DIT** (*Directory Information Tree*), dans laquelle les informations, appelées **entrées** (ou encore *DSE, Directory Service Entry*), sont représentées sous forme de branches.

L'annuaire est donc un arbre d'entrées, c'est-à-dire qu'il y a une représentation hiérarchique des données. Ceci signifie que toutes les informations découlent d'une seule et même "racine".

Voici un exemple d'arborescence LDAP pour notre société la COGIP, qui a 2 utilisateurs, Jean-Christian Ranu et Felix Lechat et 2 groupes, « compta » et « ventes » :

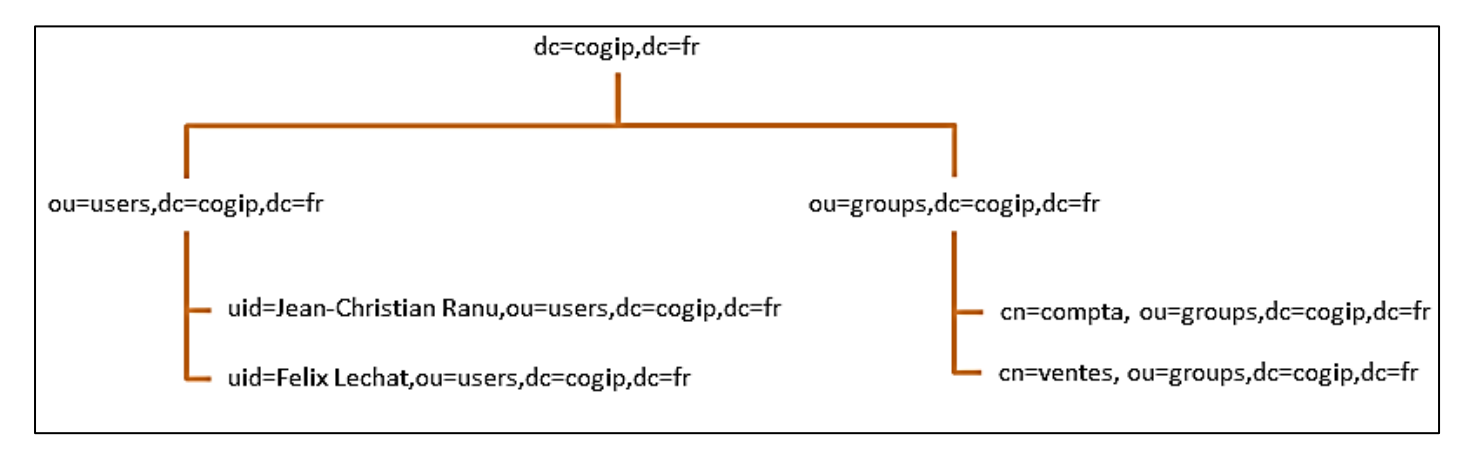

Chaque élément est appelé une **entrée** (an entry). Une entrée peut être une branche (a node) ou un élément terminal (a leaf).

Chaque élément possède DN (Distinguished Name). DN complet de un Le est le nom l'élément positionner dans l'annuaire qui permet de le l'arborescence. Ш est unique dans cn=ventes,ou=groups,dc=cogip,dc=fr

Chaque élément possède également un **RDN** (*Relative Distinguished Name*). Le **RDN** est la partie du DN de l'élément qui est relative au DN supérieur. Le RDN d'un élément ne permet pas de l'identifier de manière unique dans l'annuaire : *cn=ventes* 

La racine est l'élément supérieur de tous les autres, c'est la base de l'arborescence : dc=cogip,dc=fr

Une entrée est constituée d'un ensemble **d'attributs**. Un **attribut** possède un nom, un type et une ou plusieurs valeurs. Les attributs sont définis dans des schémas et est l'une des caractéristiques de cet élément.

Dans notre exemple, l'arbre se découpe ensuite en deux "*OU*" (*Organisational Units*) qui constituent deux branchements : "*users*" et "*groups*", dans lesquels nous trouvons ensuite les entrées : les utilisateurs et les groupes.

#### Règles de nommage

Il s'agit d'utiliser une série d'attributs (paires clé/valeur) permettant de repérer une entrée de manière unique. Voici une série de clés généralement utilisées :

- uid (userid), il s'agit d'un identifiant unique obligatoire
- **cn** (*common name*), il s'agit du nom de la personne
- givenname, il s'agit du prénom de la personne
- sn (surname), il s'agit du surnom de la personne
- **o** (organization), il s'agit de l'entreprise de la personne
- u (organization), il s'agit du service de l'entreprise dans laquelle la personne travaille
- mail, il s'agit de l'adresse de courrier électronique de la personne (bien évidemment)

La RFC 2253 normalise l'écriture des DN et conseille de ne pas ajouter d'espaces autour du signe "=", ni à la fin du DN. Les espaces sont autorisés par contre pour les valeurs des entrées.

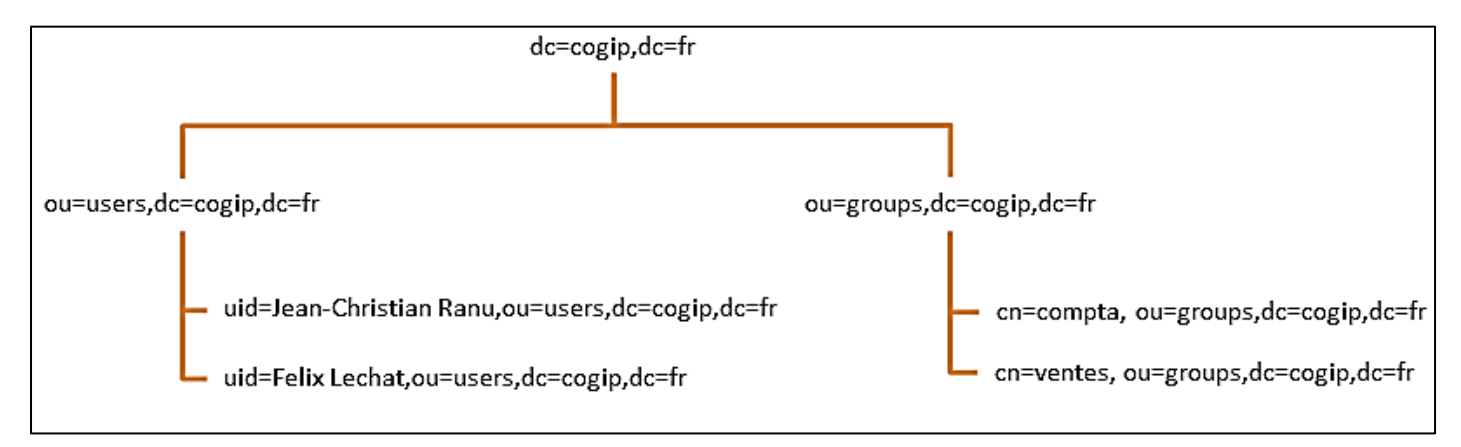

Résumons :

DN correct : cn=felix lechat,cn=ventes,ou=users,ou=groups,dc=cogip,dc=fr

**DN** incorrect : cn = felix lechat, cn = ventes, ou = groups, dc = cogip, dc = fr

# 2 - CONFIGURER LDAP SUR GLPI 10

Dans cette partie, nous allons expliquer comment mettre en place une liaison LDAP entre un Active Directory et l'helpdesk GLPI 10. L'objectif est d'importer l'ensemble des utilisateurs de l'AD vers GLPI de manière à ne pas avoir à créer des utilisateurs dans GLPI.

De plus, les utilisateurs du domaine conserveront leurs identifiants et mots de passe de domaine ce qui facilitera et simplifiera la connexion à l'helpdesk.

#### Mise en place du lien entre GLPI 10 et l'AD

- Se connecter à GLPI avec le compte administrateur par défaut :« glpi » et mot de passe « glpi »
- Dans le menu « Configuration », cliquez sur « Authentification » pour obtenir la fenêtre suivante :

| Authe  | ntifications externes                                |                |                     |
|--------|------------------------------------------------------|----------------|---------------------|
| t∛î Co | nfiguration                                          |                |                     |
| 🛿 An   | nuaire LDAP                                          |                |                     |
| 🗹 Se   | rveur de messagerie                                  |                |                     |
| 🕒 Au   | tres méthodes d'authentification                     |                |                     |
| LDAP » | ⓓ Accueil / @ Configuration / 문 Authentification / 년 | Annuaires LDAP | + Ajouter Q Rechero |

Cliquez sur « Annuaire LDAF

🕒 Authentification / 🗈 Annuaire

- Cliquez sur « Ajouter »
- Cliquez sur « Active Directory » dans la partie pré-configuration de la fenêtre qui s'est affichée

Il faut maintenant configurer la liaison LDAP en fonction des caractéristiques de votre Active Directory et cliquer le bouton « Ajouter » quand tout est indiqué (voir fenêtre ci-dessous) :

| Nouvel élément - Annuaire LDAP                            |                                                                                                 |
|-----------------------------------------------------------|-------------------------------------------------------------------------------------------------|
| Préconfiguration                                          | Active Directory / Valeur par d                                                                 |
| Num<br>Serveur par défaut                                 |                                                                                                 |
| Serveur                                                   | 192.168.4.122   Adresse IP de votre serveur AD                                                  |
| Filtre de connexion                                       | (&(objectClass=user)(objectCategory=person)(/(userAccountControl:1.2 &40.113556.14.803:=2)))    |
| BaseDN                                                    | CN=users,DC=laboprof,DC=fr Active Directory (à adapter). Si vous possédez des « OU », indiquez- |
| Utilisez un compte (pour les connexions non anonymes) $i$ |                                                                                                 |
| DN du compte (pour les connexions non anonymes)           | administrateur@laboprof.fr C On saisit les identifiants du                                      |
| Champ de l'identifiant                                    | samaccountrame Compte administrateur de l'AD                                                    |
| Champ de synchronisation ${f i}$                          | objectguid                                                                                      |
|                                                           | + Ajouter                                                                                       |

#### Test de la liaison LDAP

Une fois les paramètres de votre Active Directory renseignés et sauvegardés, il faut tester la connexion entre GLPI et I'AD de votre serveur AD/DS :

Cliquez sur le serveur AD que vous venez de configurer

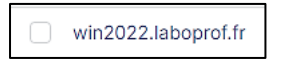

• Cliquez, dans le menu de gauche, sur « Tester » et cliquez le bouton jaune « Tester » :

| Annuaire LDAP | Tester la connexion à l'annuaire LDAP |
|---------------|---------------------------------------|
| Tester        | Tester                                |
| Utilisateurs  | IESTEI                                |

Si tout est correctement paramétré, le message « Test réussi » s'affiche. Vous pouvez maintenant préparer l'importation des utilisateurs de votre Active Directory !

| Test réussi : Serveur | principal v | win2022.laboprof.fr |
|-----------------------|-------------|---------------------|
|                       | Tester      |                     |

# **3 – IMPORTATION DES UTILISATEURS DE L'AD DANS GLPI 10**

Nous allons ici importer des utilisateurs qui figurent dans l'annuaire de notre serveur Windows (nous avons créé préalablement 3 utilisateurs dans l'Active Directory nommés « user1 », « user2 » et « user3 ».

On retourne sur l'interface de GLPI pour effectuer l'importation des utilisateurs de l'AD :

• Cliquez sur « Administration » - « Utilisateurs » - « Liaison annuaire LDAP »

| <b>G</b> LPI           |                                                           |
|------------------------|-----------------------------------------------------------|
| Chercher dans le menu  | Actions 💄 Ajouter utilisateur 🏩 Depuis une source externe |
| 😧 Parc 🗸 🗸             |                                                           |
| G Assistance v         | E ▼ Éléments visualisés ▼ contient ▼                      |
| Gestion ~              |                                                           |
| 🖨 Outils 🗸 🗸           |                                                           |
| Administration         |                                                           |
| 옷 <u>U</u> tilisateurs | Γ Actions ● 12 ● 13 ● 19 − Q ℓ ↓ ↓                        |

- Cliquez sur « Importation de nouveaux utilisateurs »
- Cliquez sur « Mode expert » (en haut à droite de la fenêtre) et sur « Rechercher » :

| BaseDN                                  | CN=users,DC=laboprof,DC=fr                                                                                           |
|-----------------------------------------|----------------------------------------------------------------------------------------------------|
|                                         |                                                                                                    |
| Filtre de recherche des<br>utilisateurs | (& (samaccountname=*) (&(objectClass=user)(objectCategory=person)(!(userAccountControl:1.2.840.113556.1.4.803:=2)))) |
|                                         |                                                                                                    |
|                                         | Rechercher                                                                                                    |

#### Les 3 utilisateurs de l'AD s'affichent, sélectionnez-les :

| <i>c</i> Actions                            |              |
|---------------------------------------------|--------------|
| CHAMP DE SYNCHRONISATION                    | UTILISATEURS |
| C cbd7cf66-e2e3-4196-9976-4d94f288bb70      | user3        |
| od8a42f6-ec77-4735-874e-41032bcfe325        | user2        |
| Image: ddbefea7-20d8-4265-b9c1-13d6f90b635c | user1        |

Cliquez le bouton « Actions », sélectionnez « Importer » et cliquez « Envoyer » :

| Actions |                   |
|---------|-------------------|
|         | Action Importer - |
|         | Envoyer           |

En cliquant, dans le menu de gauche, sur « Administration » et « Utilisateurs », on constate que nos 3 utilisateurs de l'AD ont bien été importés dans GLPI :

| Administration ~                                 |                 |
|--------------------------------------------------|-----------------|
| <br>옷 <u>U</u> tilisateurs                       | ⊊ Actions ● 🕼 ● |
| <b>읬</b> <u>G</u> roupes                         | <b>_</b>        |
| S Entités                                        |                 |
| 🛱 Règles                                         | GL glpi         |
| Dictionnaires                                    | s glpi-system   |
| Profils File d'attente des                       | normal          |
| notifications                                    | PO post-only    |
| <ul> <li>Journaux</li> <li>Inventaire</li> </ul> | TE tech         |
| Configuration ~                                  | U user1         |
|                                                  | U user2         |
|                                                  | U user3         |

# 4 – CONNEXION A GLPI 10 AVEC UN UTILISATEUR DE L'AD

Pour contrôler que notre importation LDAP a bien fonctionné, on contrôle la connexion d'un utilisateur à l'interface GLPI :

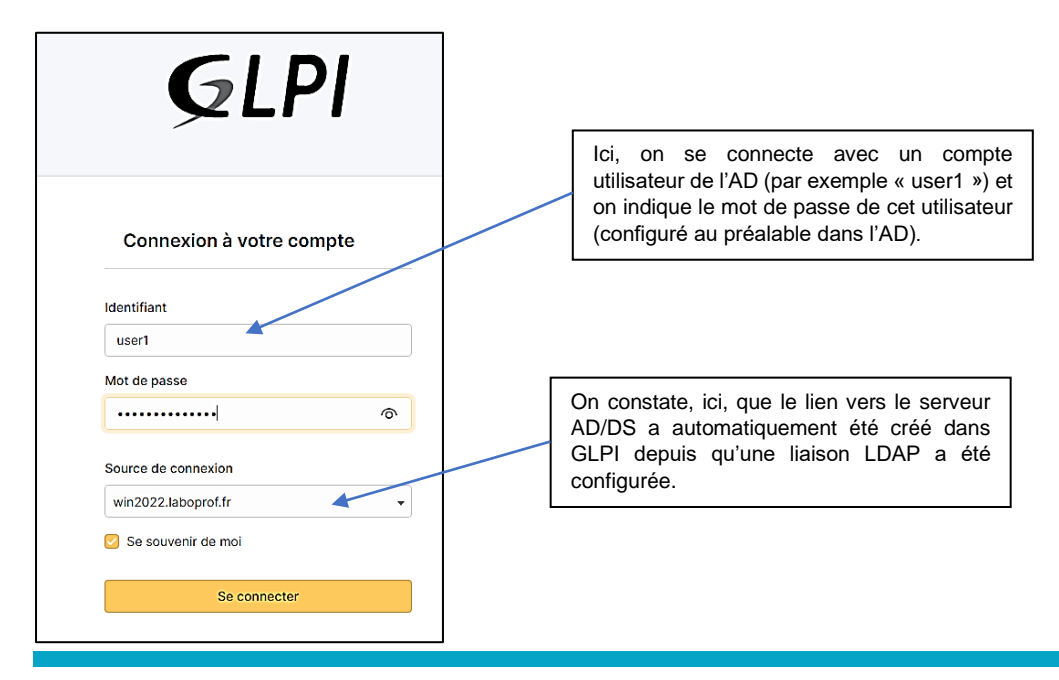

La page d'accueil utilisateur de GLPI s'affiche :

| <b>G</b> LPI                                                                         |                                                             |                   |
|--------------------------------------------------------------------------------------|-------------------------------------------------------------|-------------------|
| Accueil .⊢ Créer un ticket                                                           | ① Tickets                                                   | + Créer un ticket |
| <ul> <li>① Tickets</li> <li>⑦ Réservations</li> <li>③ Foire aux questions</li> </ul> | O En cours (Attribué)                                       | 0                 |
|                                                                                      | <ul> <li>En cours (Planifié)</li> <li>En attente</li> </ul> | 0                 |
|                                                                                      | () Résolu                                                   | ٥                 |
|                                                                                      | Clos                                                        | ٥                 |
|                                                                                      | Supprimé                                                    | ٥                 |

L'utilisateur peut maintenant créer un ticket de demande d'intervention et l'envoyer à l'administrateur chargé de la maintenance du parc informatique.